## วิธีการใช้งานระบบการให้บริการ E-Services การเข้าสู่หน้าเว็บไซต์ E-Services

- 1. เปิดโปรแกรม GoogleChrome
- พิมพ์ชื่อหน่วยงาน หรือ URL ของเว็บไซต์หน่วยงาน <u>www.maetan.go.th</u> และคลิก Enter จะปรากฏหน้าหลักของเว็บไซต์
- 3. สังเกต Benner <mark>บริการประชาชน</mark> จะอยู่บริเวณด้านมุมขวาบนหน้าหลักเว็บไซต์
- 4. คลิ๊กเข้าไป จะเจอหัวข้อ แจ้งซ่อมไฟฟ้าส่องสว่างสาธารณะในเขตเทศบาลตำบลห้างฉัตรแม่ตาล
- กรอกข้อมูลตามแบบฟอร์มที่กำหนดให้ครบถ้วน และกดข้อความ ส่งเรื่องแจ้งซ่อมไฟฟ้าสาธารณะ ด้านล่างเพื่อส่งข้อมูล

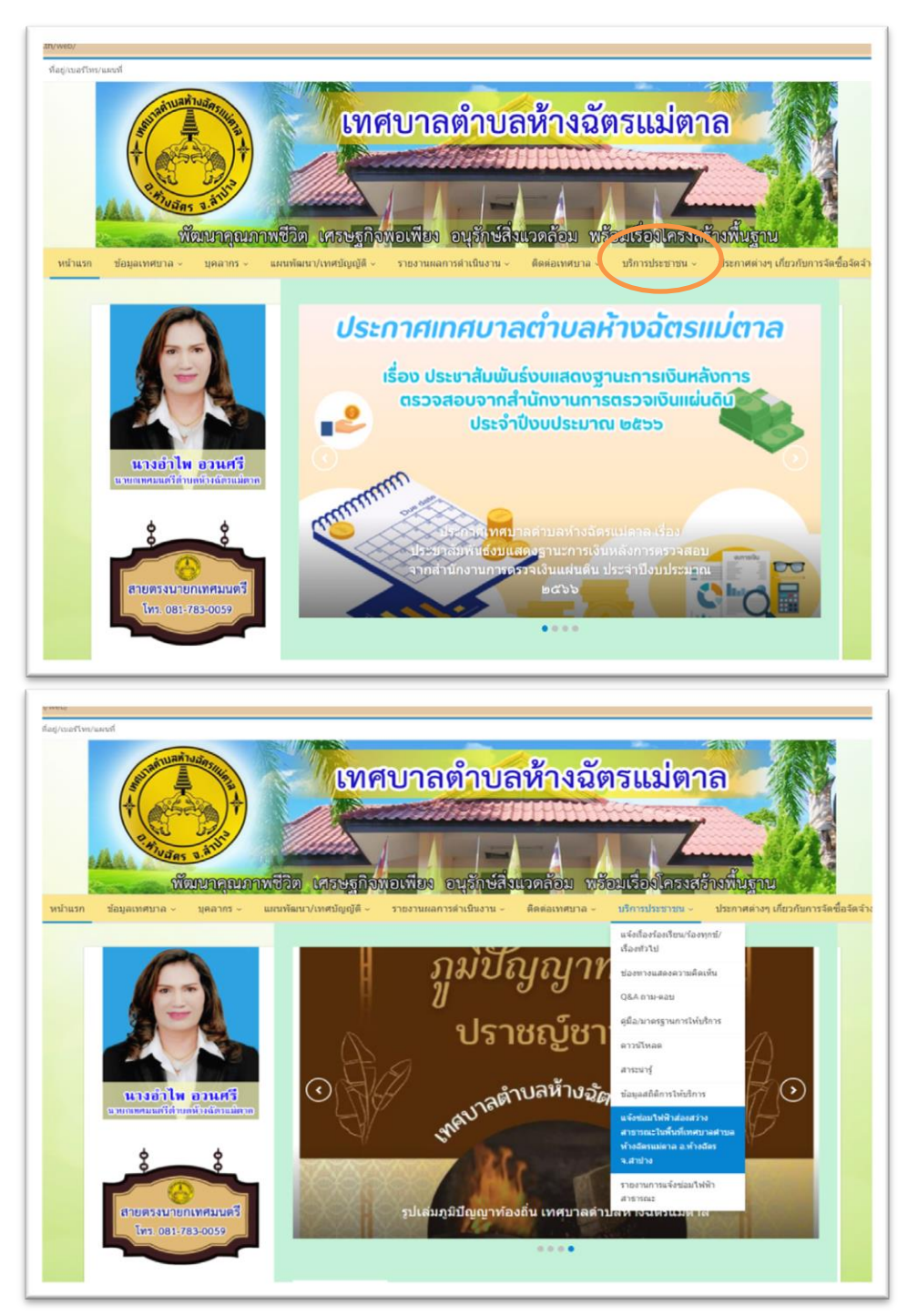

| 11253/                                                                     |                                                                                                    |                                                                        |  |
|----------------------------------------------------------------------------|----------------------------------------------------------------------------------------------------|------------------------------------------------------------------------|--|
| HIVARS 3. and                                                              |                                                                                                    |                                                                        |  |
| พัฒนาคุณภา                                                                 | าพชีวิต เศรษฐกิจพอเพียง อนุร                                                                         | ก้าษ์สิ่งแวดล้อม พร้อมเรื่องโครงสร้างพื้นฐาน                           |  |
| แรก ข้อมูลเทศบาล - บุคลากร -                                               | แผนพัฒนา/เทศบัญญัติ - รายงานผลการดำเร็                                                               | นงาน ∞ ติดต่อเทศบาล ∞ บริการประชาชน ∞ ประกาศต่างๆ เกี่ยวกับการจัดซื้อ: |  |
| Home > ข้อมูลเกี่ยวกับแทศหาล > แจ้งข่อหไฟ                                  | ที่จึงส่องสว่างสาขารณะใบพื้นที่เทศบาลส่ายลากิงฉัดระปดาล อ.ทำงฉัด                                     | n ultraltea                                                            |  |
| แล้งช่อมไฟฟ้าส่องสว่างสาธารณะใบพื้บที่เทศบาอค่าบอห้างวัดรแบ่คาอ อ ห้างวัดร |                                                                                                    |                                                                        |  |
|                                                                            | จ.ลำปาง                                                                                              | จ.ลำปาง                                                                |  |
|                                                                            | đa -                                                                                                 | นามสกุล "                                                              |  |
|                                                                            | ชื่อ                                                                                                 | นามสกุล                                                                |  |
|                                                                            | พื่อยู่ "                                                                                            |                                                                        |  |
| นางอำไพ อวนศรี                                                             | พื่อยู่                                                                                              |                                                                        |  |
|                                                                            | มีความประสงค์ขอให้เทศบาลต่าบลท้างฉัดรแม่ตาล จัดส่งเจ้าหน้าที่มาตรวจสอบ และช่อมแชมใฟฟ้าสาธาณะดังนี้ * |                                                                        |  |
| <b>4 4</b>                                                                 |                                                                                                    |                                                                        |  |
|                                                                            |                                                                                                    | h.                                                                     |  |
| สายตรงนายกเทศมนตรี                                                         | เบอร์โทรดิตต่อ "                                                                                     |                                                                        |  |
| โทร. 081-783-0059                                                          | . 081 234 56/8                                                                                       |                                                                        |  |
|                                                                            | แหบไฟล์เอกสาร (ถ้ามี)<br>เดือดไฟล์                                                                   |                                                                        |  |
|                                                                            |                                                                                                    |                                                                        |  |
| - <b>B</b> && 10                                                           | วันที่ยื่นศาร้อง "                                                                                   |                                                                        |  |
| ST 1996                                                                    | 28/03/2024                                                                                           |                                                                        |  |
| ■ 5880 S Sú                                                                | ส่งเรื่องแจ้งช่อมใฟฟ้าสาธารณะ                                                                        |                                                                        |  |
| (14,753)(77)                                                               |                                                                                                    |                                                                        |  |